## Outlook 2010 メール設定マニュアル(新規)

アリッツ株式会社

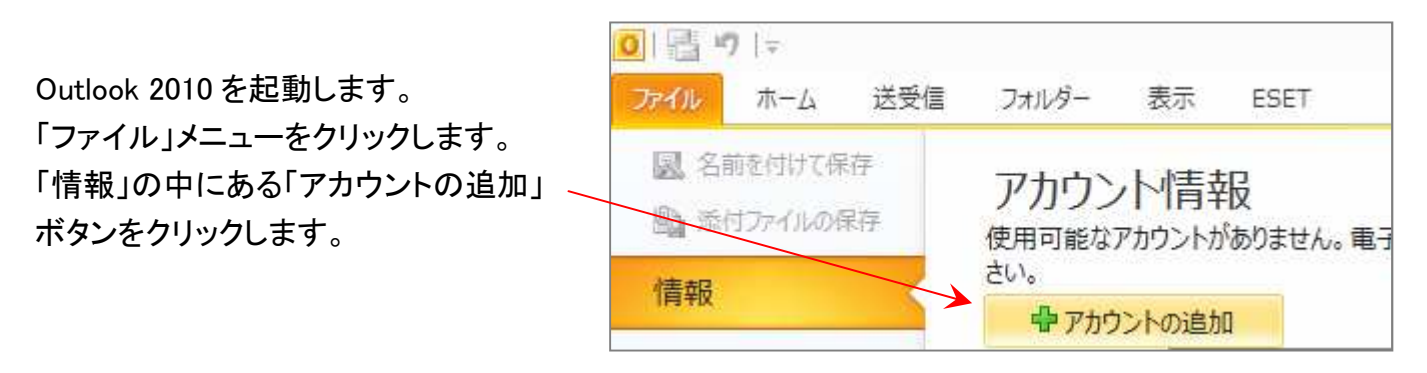

| アカウントの追加ウィザードが開きます。     | アカウントの追加         正面           自動アカウントセットアップ         アカウントセットアップ           アカウントを手動で設定するか、まなは他の種類のサーバーに接続します。         ************************************ |
|-------------------------|----------------------------------------------------------------------------------------------------|
| 「自分で電子メールやその他のサービスを使うため | ◎ 電子メール アカウント(A)                                                                                                    |
| の設定をする(手動設定)」を選択し、      | 名而(Y):<br>例: Eiji Yasuda                                                                                                    |
| 「次へ」をクリックします。           | 電子メール アドレス(E):<br>例:elji@contosa.com                                                                                                    |
|                         | パスワード(9):<br>パスワードの確認入力(1):                                                                                                    |
|                         | インターネットサービスプロバイターから現在されたノビジロードを入力してなさい。                                                                                                    |
|                         | ◎ 自分で電子メールやその他のサービスを使うための設定をする (手動設定)(M)                                                                                                    |
|                         | < 戻る(8) 次へ(N) > キャンセル                                                                                                    |

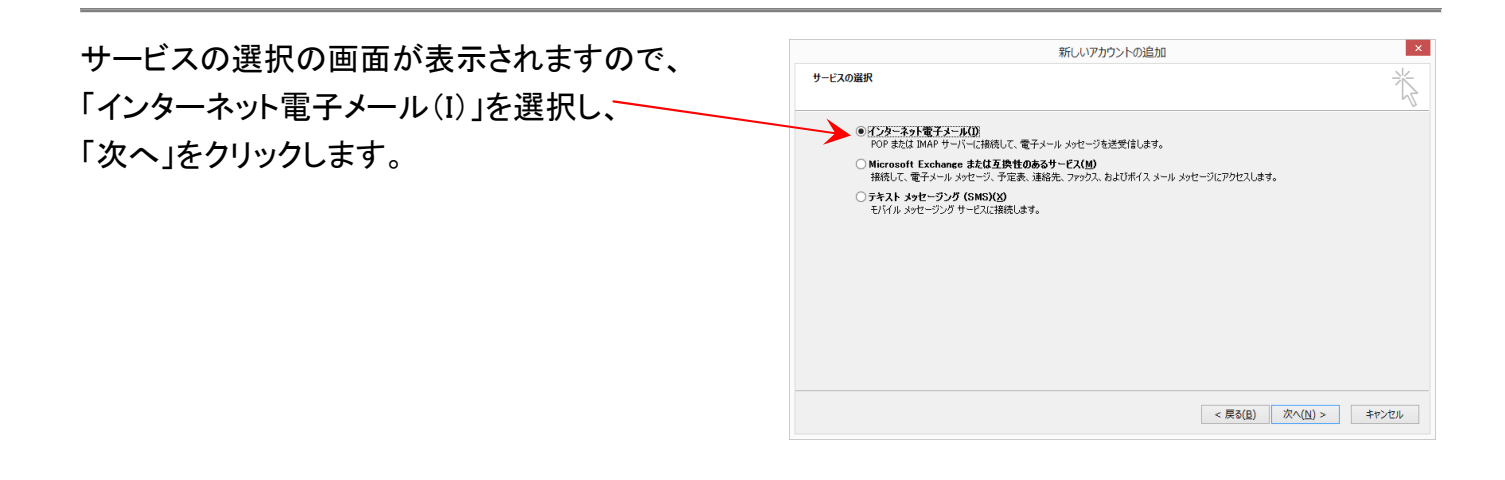

アカウント設定画面が表示され ますので、以下のようにそれぞ れの項目を設定します。

「名前」はメール送信時に宛先 に表示される送信者名です。 (任意/日本語入力可)

「電子メールアドレス」には メールアドレスを入力します。

「アカウントの種類」は「POP3」 のままで結構です。

11++ -(SMTP)」には「mail.ドメイン名」をそれぞれ同じように 「受信メールサーバー」「送信メ ーバ

入力してください。

(例:mail.example.com)

「アカウント名」は初期値ではなく、メールアドレスを入力してください。

「パスワード」はメールアドレス発行時に任意で設定したパスワードです。 サーバご登録内容通知書に記載のパスワードではありません。 「パスワードを保存する」はチェックの入ったままの状態にしてください

入力が完了したら、右下にある「詳細設定」ボタンをクリックします。

| インターネット電子メール設定が開きます。<br>「送信サーバー」タブをクリックすると右図の<br>画面に切り替わります。 | インターネット電子メール設定                                                                                   |
|--------------------------------------------------------------|--------------------------------------------------------------------------------------------------|
| 「送信サーバー(SMTP)は認証が必要」に<br>チェックを付けてください。                       | ◎ スのアパラフトとハスシードとログオンダる(L)       アカウント名(N):       パスワード(P):       図 パスワードを保存する(R)                 |
| (次のページに続きます)                                                 | <ul> <li>□ セキュリティで保護されたパスワード認証 (SPA) に対応(Q)</li> <li>○ メールを送信する前に受信メール サーバーにログオンする(I)</li> </ul> |

アカウントの追加 POP と IMAP のアカウント設定 お使いのアカウントのメール サーバーの設定を入力してください。 ユーザー情報 アカウント設定のテスト 名前(Y): アカウントをテストして、入力内容が正しいかどうかを確認することをお勧め 表示名 します。 電子メールアドレス(E): account@example.com サーバー情報 アカウント設定のテスト(T) アカウントの種類(A) POP3 [次へ]をクリックしたらアカウント設定を自動的にテストする (S) -受信メール サーバー(I): mail.example.com 送信メール サーバー (SMTP)(のア mail.example.com 新しいメッセージの配信先: ● 新しい Outlook データファイル(W) メール サーバーへのログオン情報 一 既存の Outlook データ ファイル(X) アカウント名(U): account@example.com 参照(S) パスワード(P): \*\*\*\*\*\* ードを保存する(R) アメールサーバーがセキュリティで保護されたパスワイト認証 (SPA) に対応している場合には、チェックボックスをオンにしてくたたい(Q) 詳細設定(M)...

< 戻る(B) 次へ(N) >

X

キャンセル

| 「詳細設定」タブをクリックします。         | インターネット量子メール設定                                                                                                    |
|---------------------------|----------------------------------------------------------------------------------------------------|
| 右図の画面に切り替わります。            |                                                                                                    |
|                           | サーバーのポート番号                                                                                                    |
|                           | 受信サーバー (POP3)(I): 110 標準設定(D)                                                                                                    |
|                           | ここのサーバーは暗号化された接続 (SSL) が必要(E)                                                                                                    |
| 「587」に変更してくたさい。           | 送信サーバー (SMTP)(0) 587                                                                                                    |
|                           | 使用する暗号化接続の種類(C): なし ▼                                                                                                    |
| 変更後、下部の「OK」ボタンをクリックして確定しま | サーバーのタイムアウト(T)<br>短い ーノーーー 長い 1分                                                                                                    |
| す。                        | 配信                                                                                                    |
|                           | ⑦ サーバーにメッセージのコピーを置く(L)     ⑦ サーバーにメッセージのコピーを置く(L)     ⑦ サーバーにメッセージのコピーを置く(L)     ⑦ サーバーにメッセージのコピーを置く(L)     ⑦ サーバーにメッセージのコピーを置く(L)     ⑦ サーバーにメッセージのコピーを置く(L)     ⑦ サーバーにメッセージのコピーを置く(L)     ⑦ サーバーにメッセージのコピーを置く(L)     ⑦ サーバーにメッセージのコピーを置く(L)     ⑦ サーバーにメッセージのコピーを置く(L)     ⑦ サーバーにメッセージのコピーを置く(L)     ⑦ サーバーにメッセージのコピーを置く(L)     ⑦ サーバーにメッセージのコピーを置く(L)     ⑦ サーバーにメッセージのコピーを置く(L)     ⑦ サーバーにメッセージのコピーを定く(L)     ⑦ サーバーにメッセージのコピーを置く(L)     ⑦ サーバーにメッセージのコピーを置く(L)     ⑦ サーバーにメッセージのコピーを置く(L)     ⑦ サーバーにメッセージのコピーを置く(L)     ⑦ サーバーにメッセージのコピーを置く(L)     ⑦ サーバーにメッセージのコピーを置く(L)     ⑦ サーバーにメッセージのコピーを置く(L)     ⑦ サーバーにメッセージのコピーを置く(L)     ⑦ サーバーにメッセージのコピーを置く(L)     ⑦ サーバーにメッセージのコピーを置く(L)     ⑦ サーバーにメッセージのコピーを置く(L)     ⑦ サーバーにメッセージのコピーを置く(L)     ⑦ サーバーにメッセージのコピーを置く(L)     ⑦ サーバーにメッセージのコピーを置く(L)     ⑦ サーバー     ⑦ サーバー     ⑦ サーバー     ⑦ サーバー     ⑦ サーバー     ⑦ サーバー     ⑦ サーバー     ⑦ サーバー     ⑦ サーバー     ⑦ サーバ     ⑦ サーバー     ⑦ サーバ     ⑦ サーバ     ⑦ サー     ⑦ サーバ     ⑦ サー     ⑦ サー     ⑦ サー                                                                                                    |
|                           | ⑦ サーバーから削除する(R) 14      □ ロ1夜     □     □     □     □     □     □     □     □     □     □     □     □     □     □     □     □     □     □     □     □     □     □     □     □     □     □     □     □     □     □     □     □     □     □     □     □     □     □     □     □     □     □     □     □     □     □     □     □     □     □     □     □     □     □     □     □     □     □     □     □     □     □     □     □     □     □     □     □     □     □     □     □     □     □     □     □     □     □     □     □     □     □     □     □     □     □     □     □     □     □     □     □     □     □     □     □     □     □     □     □     □     □     □     □     □     □     □     □     □     □     □     □     □     □     □     □     □     □     □     □     □     □     □     □     □     □     □     □     □     □     □     □     □     □     □     □     □     □     □     □     □     □     □     □     □     □     □     □     □     □     □     □     □     □     □     □     □     □     □     □     □     □     □     □     □     □     □     □     □     □     □     □     □     □     □     □     □     □     □     □     □     □     □     □     □     □     □     □     □     □     □     □     □     □     □     □     □     □     □     □     □     □     □     □     □     □     □     □     □     □     □     □     □     □     □     □     □     □     □     □     □     □     □     □     □     □     □     □     □     □     □     □     □     □     □     □     □     □     □     □     □     □     □     □     □     □     □     □     □     □     □     □     □     □     □     □     □     □     □     □     □     □     □     □     □     □     □     □     □     □     □     □     □     □     □     □     □     □     □     □     □     □     □     □     □     □     □     □     □     □     □     □     □     □     □     □     □     □     □     □     □     □     □     □     □     □     □     □     □     □     □     □     □     □     □     □     □     □     □     □     □     □     □     □    □    □    □    □    □    □    □    □    □    □    □    □ |
|                           |                                                                                                    |
| 先ほどの両面に良りますので 両両ち下になる 🛸   | ガウントの造成                                                                                                    |
|                           | POP と IMAP のアカウント設定<br>あ使いのアガウントのメール サーバーの設定を入力してください。                                                                                                    |
| 「次へ」小ダンをクリックします。          | ザー情報 アカウント設定のテスト                                                                                                    |
|                           | 名前(Y): 表示名 アカウンドをテストして、入力内容が正しいかどうかを確認することをお勧め<br>します。<br>accountのexample.com                                                                                                    |
|                           | サーバー情報         アカウント設定のテスト(T)           アカウントの理想(A):         POP3                                                                                                    |
|                           | 使産シール サーバー(1): mail.example.com  法信メール サーバー(5MTP)(O): mail.example.com  新しいメッセージの配信先:                                                                                                    |
|                           | メールサーバーへのログオン情報<br>アカウント冬(11) ◎ 既存の Outlook データファイル(W)                                                                                                    |
|                           | //パン・K(P): 参照(S) 参照(S)                                                                                                    |
|                           | ○ メール サーバーガセキオリティで発展されたパスフード容証 (SPA) に対応し<br>ている場合には、チェック ポックスラインにてくたとい(Q)                                                                                                    |
|                           | FREEZE(M)                                                                                                    |
| L                         | (人民 (1)) (1) (1) (1) (1) (1) (1) (1) (1) (1                                                                                                    |
| 正しい設定になっていれば右図のように正常完了の   | テストアカウント設定                                                                                                    |
| 毎年のチェックマークが9つ素示されます。      | すべてのテストが完了しました。[閉じる]をクリックして続行してください。 中止(S)                                                                                                    |
|                           | 開じる(C)                                                                                                    |
| てのまま「用しる」をクリックします。        | 920 13-                                                                                                    |
|                           | タスタ         衣沈           ✓ 受信メール サーバー (POP3) へのログオン         完了                                                                                                    |
| もしエラーが表示されている場合には、いずれかの   | ✓ テスト電子メール メッセージの送信 売了                                                                                                    |
| 設定値が正しくない可能性がありますので戻って正   |                                                                                                    |
| しく修正してください。               |                                                                                                    |
|                           |                                                                                                    |
| これでメールソフトの設定は正常に完了しました。   | アカウントの追加                                                                                                    |
| 右下の「完了」ボタンをクリック」ます。       |                                                                                                    |
|                           | 9へて売了しました<br>アカウントのセットアップに必要な情報がすべて入力されました。                                                                                                    |
|                           |                                                                                                    |
| アストメールで自分自身のアトレス宛にメールを    |                                                                                                    |
| 送信し、すぐにメールが届いているようであれば    |                                                                                                    |
| 正常に機能しています。               |                                                                                                    |
|                           |                                                                                                    |
|                           |                                                                                                    |
|                           | 同のアガウントの追加(A)                                                                                                    |
|                           | 影のアカウントの道加(A)<br>< 戻る(5) 売打                                                                                                    |